# Delete a Merchant Account %

This article applies to:

Important Note! Click Here for important step-by-step instructions if you are switching to a new merchant account and have existing orders that need to be converted over to the new merchant account. Any order forms or shopping cart pages associated with this account will no longer continue to function.

| My Nav         | CRM                 | Marketing          | E-Commerce       | Admin                  |
|----------------|---------------------|--------------------|------------------|------------------------|
| Basic Training | Contacts            | Campaign Builder   | E-Commerce Setup | Branding Center        |
| Initial Setup  | Companies           | Email & Broadcasts | Orders           | Billing & Account Info |
| Dashboard      | Opportunities       | Lead Generation    | Products         | Users                  |
| My Day         | Referral Partners   | Templates          | Payment Setup    | Import Data            |
|                | Visitors            | Dynamic Content    | Actions          | Data Cleanup           |
|                | Zapier Integrations | Legacy             | Promotions       | Analytics              |
|                |                     |                    | Legacy           |                        |

#### 1. Go to E-Commerce > E-Commerce Setup

#### 2. Click on Payment processing

|                              | > | Payment processing                                  | Quotes and                   |
|------------------------------|---|-----------------------------------------------------|------------------------------|
| age all your                 | - | Select and set up your preferred payment processors | Manage your<br>Invoices temp |
| bscriptions,<br>rring Orders | > | Learn about payment processing 🖸                    | Learn about quo              |

3. Select the Merchant account to delete

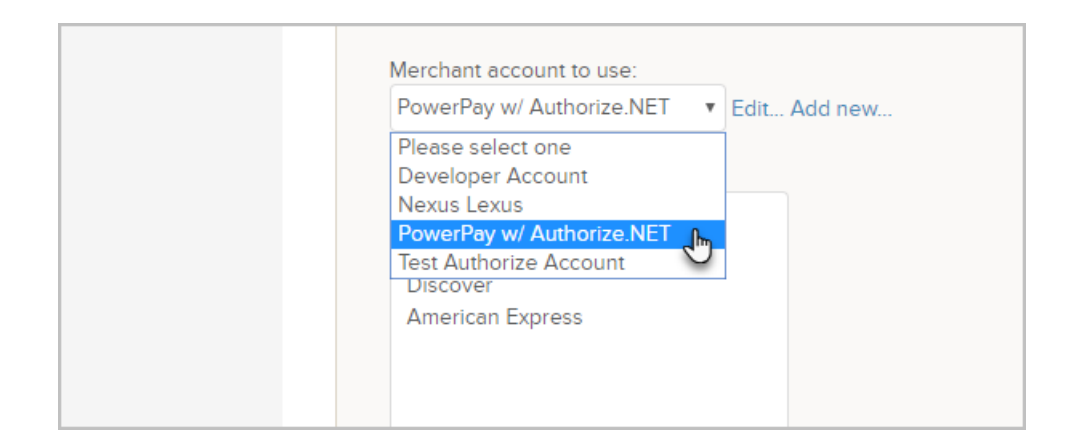

## 4. Click Edit

| Other Credit Card Processors               |              |
|--------------------------------------------|--------------|
| Merchant account to use:                   |              |
| PowerPay w/ Authorize.NET                  | Edit Add new |
| Require CVC<br>Credit card types accepted: |              |
| Visa                                       |              |
| MasterCard                                 |              |
| Discover                                   |              |
| American European                          |              |

### 5. Click Delete

| American Expre | Test Mode                         |  |
|----------------|-----------------------------------|--|
|                | Send Transaction Email Yes 🔘 No 💿 |  |
|                | Save Delete                       |  |
|                |                                   |  |
| Checks         |                                   |  |

6. Confirm that you understand that any order forms or shopping cart pages associated with this account will no longer continue to function.

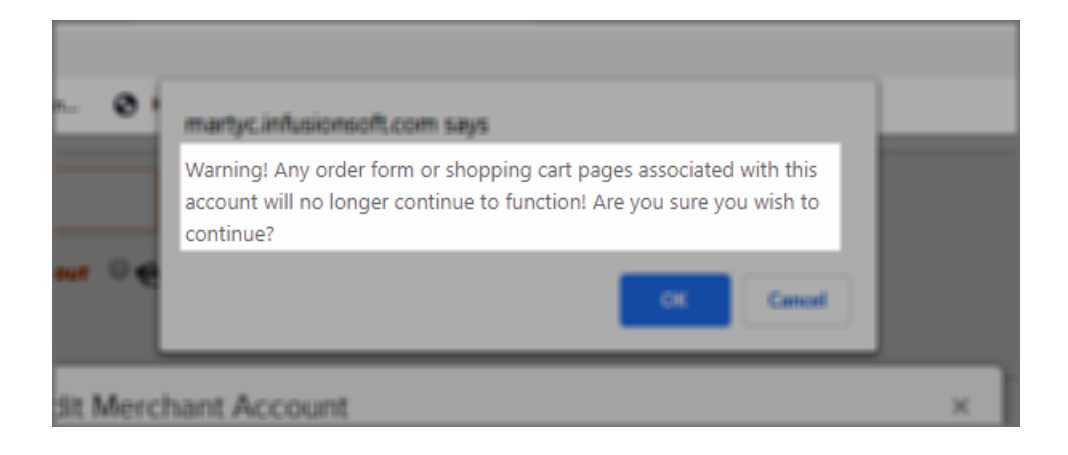